## JAK ODEVZDAT ÚKOL V APLIKACI ONE NOTE

V základu máte dvě možnosti jak toho docílit:

- 1) Vytvoříte si úplně nový dokument One note
- Pokud vám učitel v této aplikaci úkol zadal, můžete přímo do zadání vpisovat a vrátit ho upravený

## 1. Vytvoření nového One Note dokumentu

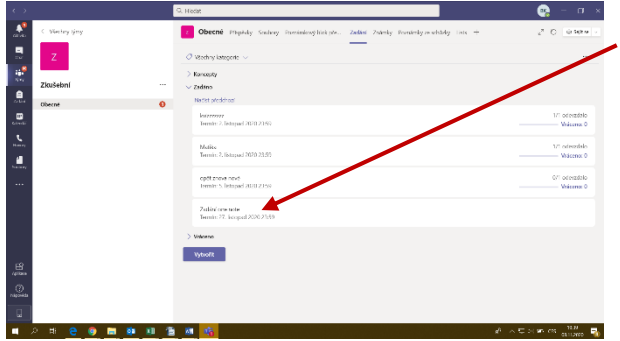

Otevřete si zadání úkolu kliknutím na příslušný úkol (v záložce Zadání pod Zadáno - viz Základní orientace v MS Teams).

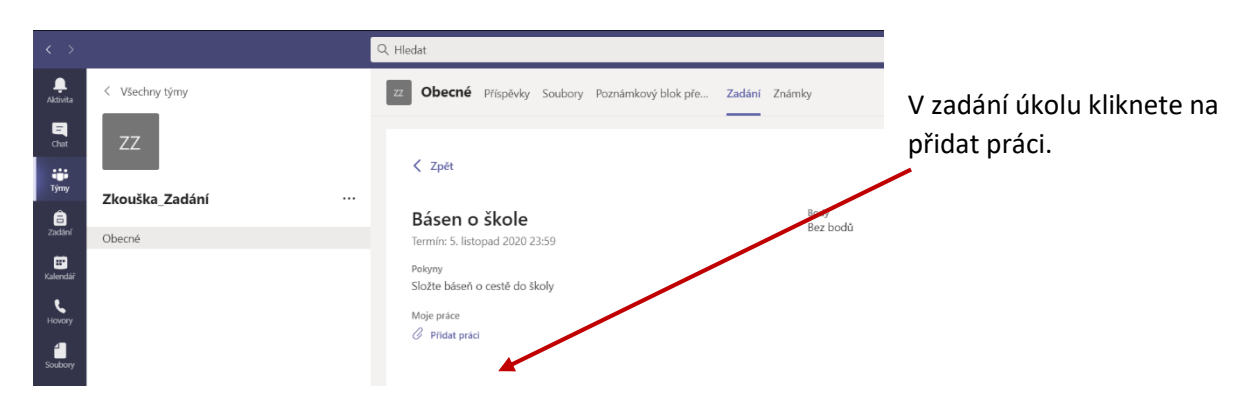

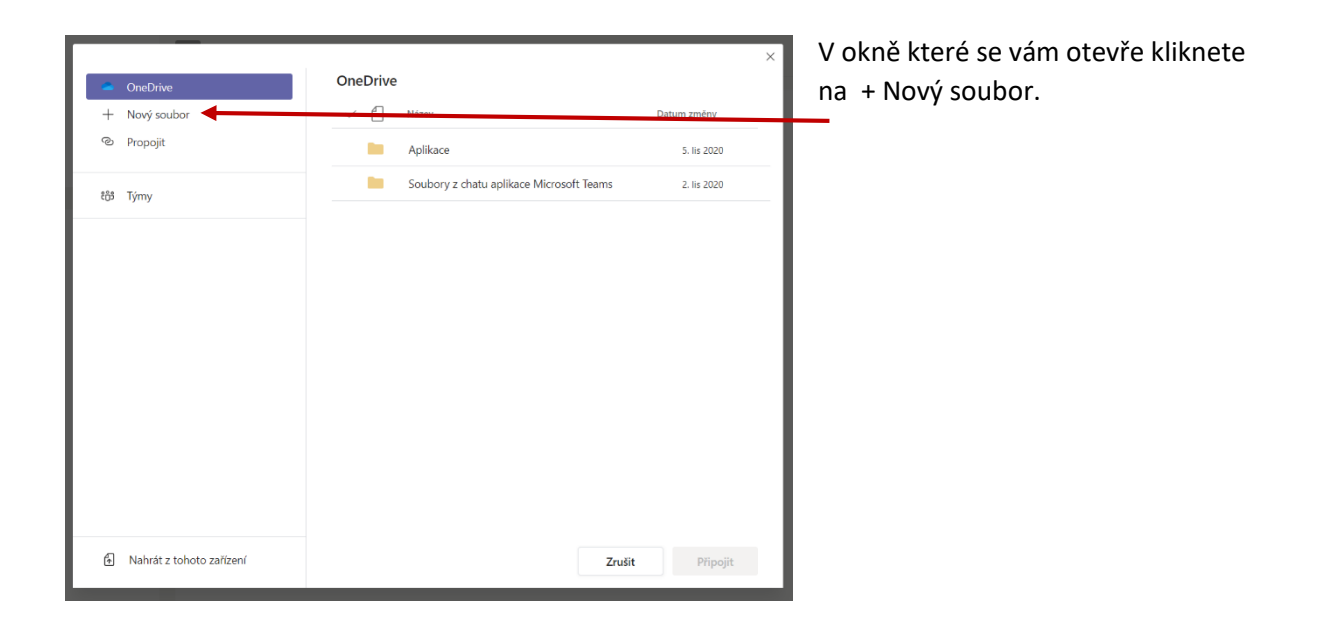

| OneDrive Nový soubor     | Zvolte typ souboru                              | Nyní klikněte na ikonu One<br>Note dokumentu. |
|--------------------------|-------------------------------------------------|-----------------------------------------------|
| ල Propojit               | Dokument Wordu                                  | M                                             |
| ະຕິອຳ Týmy               | Prezentace PowerPointu                          |                                               |
|                          | 🛍 Tabulka Excelu                                |                                               |
|                          | Stránka onenotového poznámkového bloku předmětu |                                               |
|                          |                                                 |                                               |
|                          |                                                 |                                               |
|                          |                                                 |                                               |
| Nahrát z tohoto zařízení | Zrušit                                          |                                               |

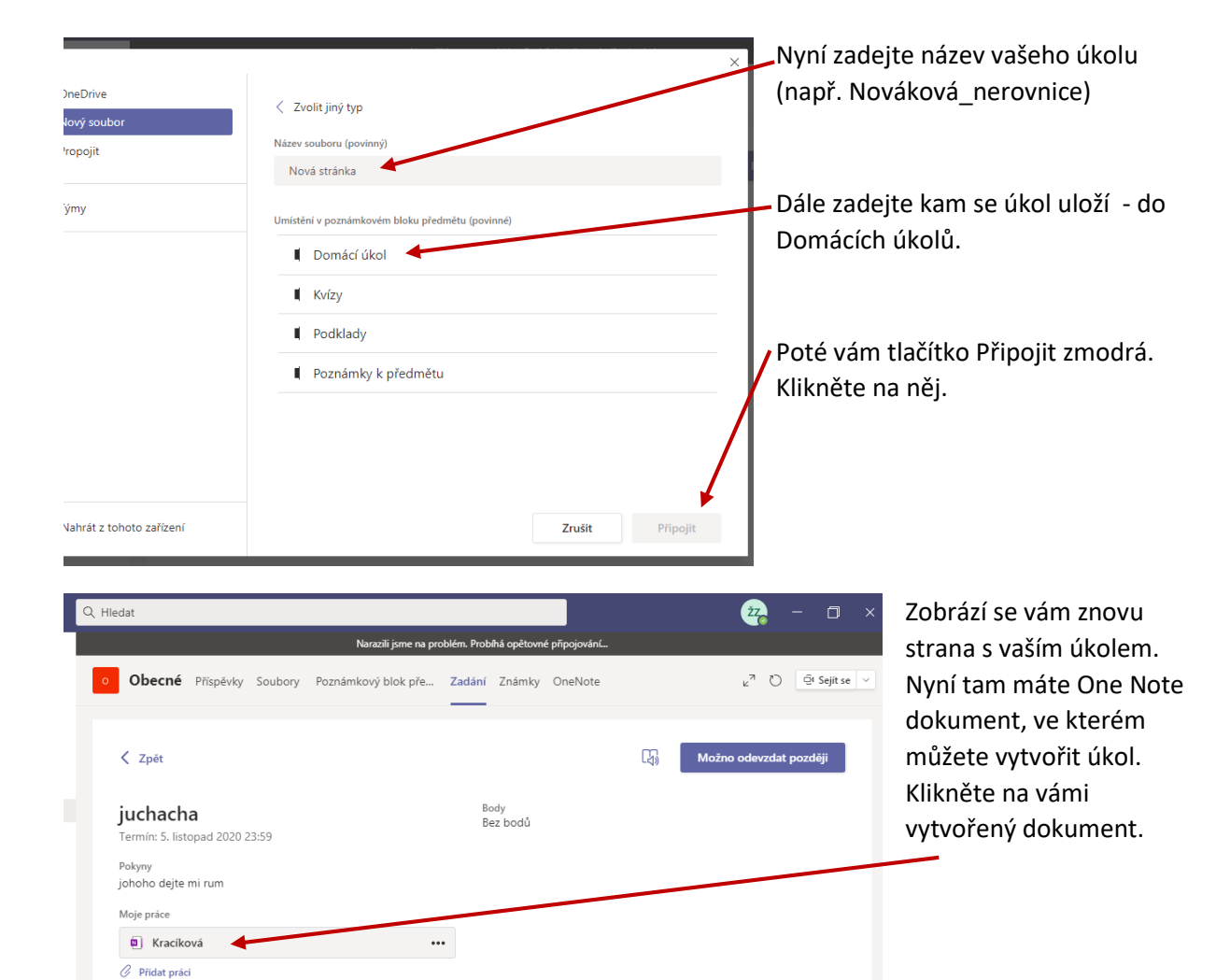

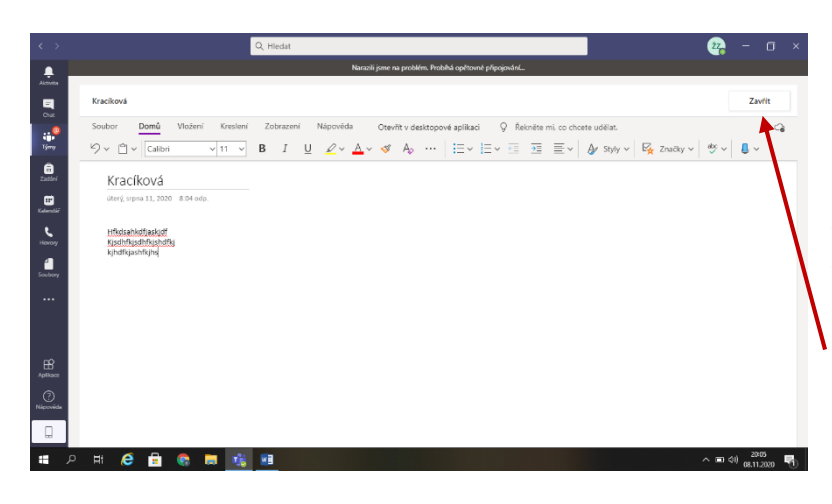

Nyní můžete tvořit domácí úkol. Kamkoliv kliknete na bílou plochu myší se vám vytvoří okénko do kterého můžete psát, kreslit nebo vkládat fotky (pozor omezená velikost 500 MB – raději je zmenšete)

Když máte úkol hotový klikněte na Zavřít. Úkol se tím uloží.

| $\langle \rangle$ | Q Hledat                                                                                                    |
|-------------------|----------------------------------------------------------------------------------------------------|
|                   | Narazili jsme na problém. Probíhá opětovné p                                                                                                    |
| Aktivita          | Kraciková                                                                                                    |
| €<br>¶<br>Týmy    | Soubor <b>Domů</b> Vložení Kreslení Zobrazení Nápověda Otevřít v desktopové aplikaci $\mathcal{O} \lor \stackrel{\circ}{\square} \lor \stackrel{\circ}{\square} \lor$ Calibri $\checkmark$ 11 $\lor$ <b>B</b> $I \sqcup \mathscr{Q} \lor A \lor \checkmark A \Leftrightarrow \cdots$ $\stackrel{\circ}{\models} = \lor \stackrel{\circ}{\models}$ |
| â                 |                                                                                                    |

Zde vidíte podrobněji nabídku co chcete dělat. Pokud chcete vložit fotku máte několik možností.

- Pomocí ctrl+C a ctrl+V
- Přetáhnout z plochy počítače myší do plochy dokumentu one note

Nebo použít Vložení  $\rightarrow$  Obrázek  $\rightarrow$  Ze souboru a poté vyberete z nabídky svého počítače.

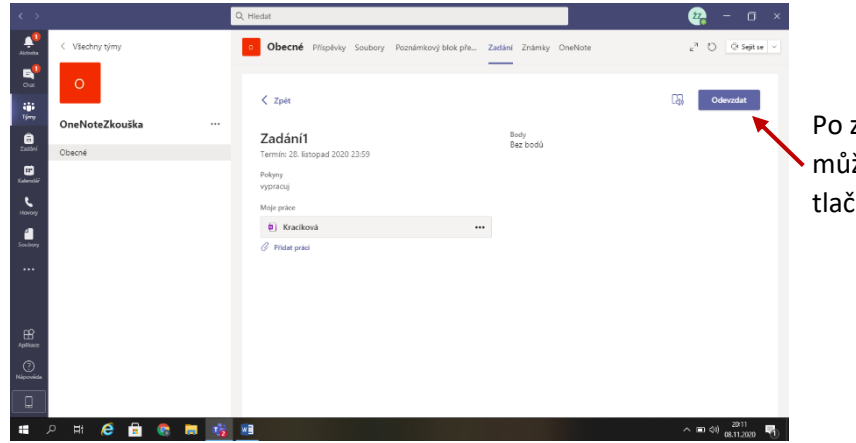

Po zavření je úkol uložen a můžete ho odeslat učiteli pomocí tlačítka Odeslat.

## 2. Vpisování do zadání

\_

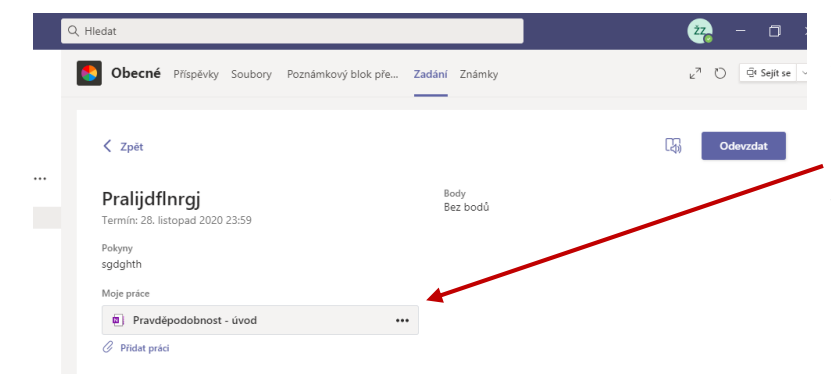

Po otevření zadání úkolu se vám tam automaticky objeví příloha, kterou vytvořil vyučující – zde ji vidíte již jako Moje práce.

Toto si otevřete kliknutím myší.

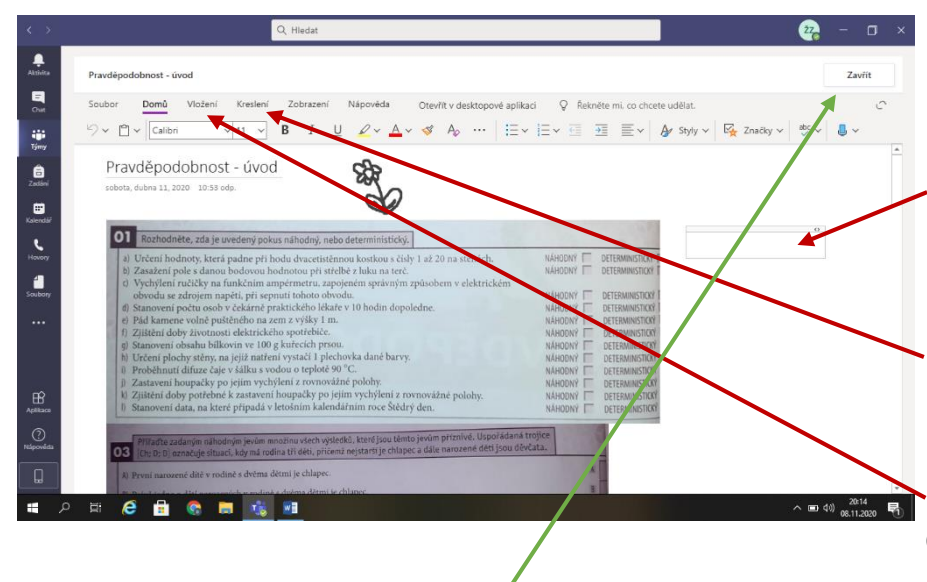

Po otevření zadání úkolu do něj můžete liborvolně psát. Buďto kliknete kamkoliv do bílé plochy – zobrazí se čtverec a píšete pomocí klávesnice.

Nebo kliknete na záložku Kreslení pro vpisování do fotek.

Můžete vkládat i vlastní fotky pomocí Vložení → Obrázek → Ze souboru.

Po dokončení vašeho úkolu kliknete na Zavřít. Tím se dokument uloží.

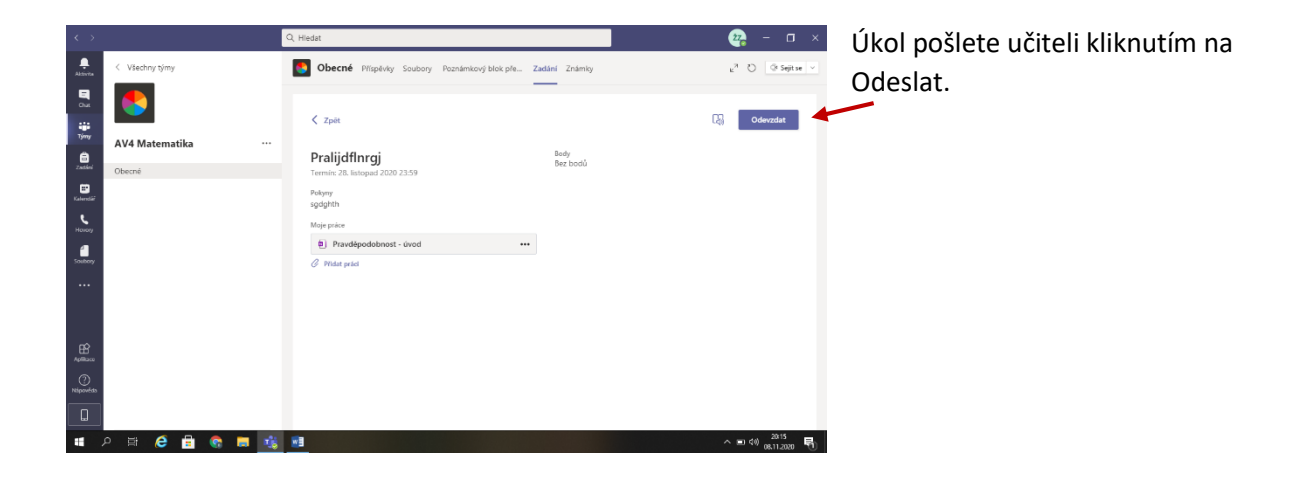